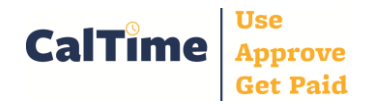

| Access Your Timecard                                                     | I                                                                                                    |
|--------------------------------------------------------------------------|----------------------------------------------------------------------------------------------------|
| To access your<br>timecard, click the <b>My</b><br><b>Timecard</b> link. | Training       Log Off   Change Password   Help         My Information          + My Timecard          + My Reports |
|                                                                          |                                                                                                    |

### Enter Time

| <ol> <li>Ensure Time Period<br/>is correct.</li> <li>Enter shift start time.</li> </ol>                                                                                             | < Home<br>TIMECARD 4 1 Person & Id Cross001, Katie (009905001)<br>Time Period Current Pay Period ÷ 6/22/2014 - 7/05/2014                                                                                                    |
|----------------------------------------------------------------------------------------------------|----------------------------------------------------------------------------------------------------|
| 3. Enter shift end time.                                                                                                    | Save Approve Comments> Primary Account Totals Summary Refresh                                                                                                    |
| <ol> <li><b>4.</b> "TIMECARD"<br/>appears in orange,<br/>indicating your entries<br/>have not been saved.</li> <li><b>5.</b> Click Save.</li> </ol>                                 | Add     Date     Pay Code     Amount     In     Transfer     Out     No       Sun 6/22     :     :     :     :     :     :     :     :     :     :     :     :     :     :     :     :     :     :     :     :     :     :     :     :     :     :     :     :     :     :     :     :     :     :     :     :     :     :     :     :     :     :     :     :     :     :     :     :     :     :     :     :     :     :     :     :     :     :     :     :     :     :     :     :     :     :     :     :     :     :     :     :     :     :     :     :     :     :     :     :     :     :     :     :     :     :     :     :     :     :     :     :     :     :     :     :     :     :     :     :     :     :     :     :     :     :     :     :     :     :     :     :     :     :     :     :     :     :     :     :     :     :     : <td< td=""></td<>                                                                                                    |
|                                                                                                    |                                                                                                    |
| 6. After saving, the<br>word "TIMECARD"<br>changes from orange<br>to black.                                                                                                    | TIMECARD       Person & Id       Cross001, Katie (009905001)         Time Period       Current Pay Period       6/22/2014 - 7/05/2014         Timecard successfully saved on: 6/24/2014 11:39AM       7       8         Save       Approve       Comments ->       Primary Account       Totals Summary       Refresh                                                                                                    |
| <ul> <li>7. CalTime indicates<br/>your entries have been<br/>successfully saved.</li> <li>8. Your hours for the<br/>Shift and Daily display<br/>in the far right column.</li> </ul> | Add       Date       Pay Code       Amount       In       Transfer       Out       Not         Sun 6/22       2       2       2       2       2       2       2       2       2       2       2       2       2       2       2       2       2       2       2       2       2       2       2       2       2       2       2       2       2       2       2       2       2       2       2       2       2       2       2       2       2       2       2       2       2       2       2       2       2       2       2       2       2       2       2       2       2       2       2       2       2       2       2       2       2       2       2       2       2       2       2       2       2       2       2       2       2       2       2       2       2       2       2       2       2       2       2       2       2       2       2       2       2       2       2       2       2       2       2       2       2       2       2       2       2       2       2 |

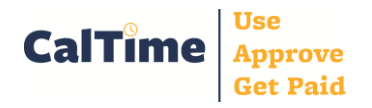

# Non-Exempt Employee Frequent Activities – Anytime PC

| Enter Leave                                                                                                    |                                                                                                    |                                                                       |                                  |                                  |
|----------------------------------------------------------------------------------------------------|----------------------------------------------------------------------------------------------------|-----------------------------------------------------------------------|----------------------------------|----------------------------------|
| <ol> <li>Ensure Time Period is correct.</li> <li>Click the Pay Code drop list for the day you wish to enter leave.</li> </ol> | TIMECARD 1<br>Save Approve Comments → Primary A<br>Add Date Pay Code<br>Sun 6/08 ÷<br>Mon 6/09 ÷<br>Tue 6/10 ÷                                                                                                    | Person & Id Cross001, Katie (00990<br>Time Period Current Pay Period  | 5001)                            | tt No Totals<br>Meal Shift Daily |
| <ol> <li>From the drop list, select<br/>the Pay Code for the leave<br/>you wish to report.</li> </ol>                         | * TIMECARD         Save       Approve       Comments →       Primary Action         Add       Date       Pay Code         Sun 6/08       ÷         Mon 6/09       ✓         Alternate Holiday Taken         Bereavement-Sick Leave Taken         Wed 6/11         FILA-Sick         FILA-Sick         FILA-Sick         FIG/13         Leave without Pay         Military Leave Paid | Person & Id Cross001, Katie (009905<br>Time Period Current Pay Period | 5001)                            | No Meal Strift Daily             |
|                                                                                                    | Sun 6/15     Professional Development<br>PTO Taken       Mon 6/16     Sick Leave Taken       Union Business Leave     Vacation Leave Taken       Wed 6/18     Workers' Comp-Sick       Workers' Comp-Sick     Workers' Comp-Vacation       Thu 6/19     Project Tracking<br>Hours Worked                                                                                             |                                                                       |                                  |                                  |
| <ol> <li>Enter number of leave<br/>hours in the amount field.</li> </ol>                                                      | TIMECARD 5                                                                                                    | Person & Id Cross001, Katie (009903                                   | 5001)<br>÷ 6/08/2014 - 6/21/2014 |                                  |
| <b>5.</b> " <b>TIMECARD</b> " appears in orange, indicating your entries have not been saved.                                 | Save     Approve     Comments →     Primary Average       Add<br>Row     Date     Pay Code       Sun 6/08     ÷       Mon 6/09     Vacation Leave Taken       Tue 6/10     ÷                                                                                                    | Totals Summary     Refr       Amount     In       8.0     4           | csh<br>Transfer Ou<br>Q (<br>Q ( | t No Totals<br>Meal Shift Daily  |

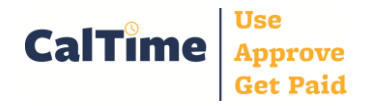

### Non-Exempt Employee Frequent Activities – Anytime PC

#### **Enter Leave**

| 6. Click Save.                                                                         | TIMECARD 7                                                              | Person & Id C<br>Time Period                                  | Cross001, Katie (009905001)<br>Current Pay Period | ÷) 6/08/2014 - 6/21/ |
|----------------------------------------------------------------------------------------|-------------------------------------------------------------------------|---------------------------------------------------------------|---------------------------------------------------|----------------------|
| <ul> <li>7. After saving,</li> <li>"TIMECARD" changes from orange to black.</li> </ul> | Timecard successfully save                                              | ed on: 6/18/2014 4:22PM 8<br>ments -=> Primary Account Totals | Summary Refresh                                   | Transfer             |
| 8. CalTime indicates your entries have been                                            | Row     Date       Ex     Sun 6/08       Ex     Mon 6/09       Vacation | Pay Code    Amount    +    Leave Taken    8:00                |                                                   |                      |
| successfully saved.                                                                    | Tue 6/10                                                                | <u> </u>                                                      |                                                   | Q                    |

### Approve Your Timecard

Follow the steps below to approve your timecard upon completing your last shift before the end of the biweekly pay period.

| 1 Ensure Time Period                                   | TIMEC      | CARD     |                          | Person & Id Cross001, Katie (00                          | 9905001)             |         |            |            |                 |  |
|--------------------------------------------------------|------------|----------|--------------------------|----------------------------------------------------------|----------------------|---------|------------|------------|-----------------|--|
| is correct.                                            |            | 2        | 1                        | Time Period Previous Pay Period \$ 6/22/2014 - 7/05/2014 |                      |         |            |            |                 |  |
|                                                        | Save       | Approve  | Comments → Primary Accou | nt Totals Summary R                                      | efresh               |         |            |            |                 |  |
| Review your timecard to                                | Add<br>Row | Date     | Pay Code                 | Amount In                                                | Transfer             | Out     | No<br>Meal | T<br>Shift | Totals<br>Daily |  |
| ensure that it is                                      | ±,         | Sun 6/22 | \$                       |                                                          | ٩                    |         |            |            |                 |  |
| complete and make any                                  |            | Mon 6/23 | \$                       | 8:00AM                                                   | ٩                    | 4:30PM  | ۷          | 8:30       | 8:30            |  |
| necessary corrections.                                 | ±,         | Tue 6/24 | \$                       | 8:00AM                                                   | ٩                    | 4:30PM  |            | 8:00       |                 |  |
|                                                        | ±,         | Tue 6/24 | \$                       | 7:00PM                                                   | ٩                    | 10:00PM |            | 3:00       | 11:00           |  |
| 2. If the timecard is                                  | <b>±</b>   | Wed 6/25 | \$                       | 3:00PM                                                   | ;KB_NonEx_OTP 08 Eve | 11:30PM |            | 8:00       | 8:00            |  |
| complete and accurate click the <b>Approve</b> button. | ",         | Thu 6/26 | \$                       | 8:00AM                                                   | ٩                    | 4:30PM  |            | 8:00       | 8:00            |  |
|                                                        | ⇒          | Fri 6/27 | \$                       | 8:00AM                                                   | Q                    | 4:30PM  |            | 8:00       | 8:00            |  |
|                                                        | ",         | Sat 6/28 | \$                       |                                                          | ٩                    |         |            |            |                 |  |
|                                                        | ⇒          | Sun 6/29 | \$                       |                                                          | ۹.                   |         |            |            |                 |  |
|                                                        | ⇒          | Mon 6/30 | \$                       | 8:00AM                                                   | ٩                    | 4:30PM  |            | 8:00       | 8:00            |  |
|                                                        | <b>±</b>   | Tue 7/01 | \$                       | 8:00AM                                                   | ۹.                   | 4:30PM  |            | 8:00       | 8:00            |  |
|                                                        | t,         | Wed 7/02 | \$                       | 8:00AM                                                   | Q                    | 4:30PM  |            | 8:00       | 8:00            |  |

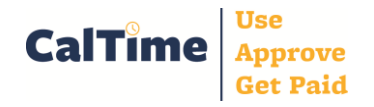

# Non-Exempt Employee Frequent Activities – Anytime PC

| Approve Your Timeca | ard     |                                                                    |               |                         |               |                          |         |         |       |          |  |
|---------------------|---------|--------------------------------------------------------------------|---------------|-------------------------|---------------|--------------------------|---------|---------|-------|----------|--|
|                     | TIME    | TIMECARD Person & Id Cross001, Katie (009905001)                   |               |                         |               |                          |         |         |       |          |  |
| 3 CalTime indicates |         | Time Period Previous Pay Period + 6/22/2014 - 7/05/2014            |               |                         |               |                          |         |         |       |          |  |
| your approval.      | Approva | Approvals:<br>Timecard Approval by Employee (kcross001): 7/05/2014 |               |                         |               |                          |         |         |       |          |  |
|                     | Save    | Remove Ap                                                          | proval Commen | ts <sub>→</sub> Primary | Account Total | s Summary Refresh        | 1       |         |       | <b>-</b> |  |
|                     | Row     | Date                                                               | Pay Code      | Amount                  | In            | Transfer                 | Out     | No Meal | Shift | Daily    |  |
|                     |         | Sun 6/22                                                           |               |                         |               |                          |         |         |       |          |  |
|                     |         | Mon 6/23                                                           |               |                         | 8:00AM        |                          | 4:30PM  | ¥       | 8:30  | 8:30     |  |
|                     |         | Tue 6/24                                                           |               |                         | 8:00AM        |                          | 4:30PM  |         | 8:00  |          |  |
|                     |         | Tue 6/24                                                           |               |                         | 7:00PM        |                          | 10:00PM |         | 3:00  | 11:00    |  |
|                     |         | Wed 6/25                                                           |               |                         | 3:00PM        | ;KB_NonEx_OTP 08 Eve 30d | 11:30PM |         | 8:00  | 8:00     |  |
|                     |         | Thu 6/26                                                           |               |                         | 8:00AM        |                          | 4:30PM  |         | 8:00  | 8:00     |  |
|                     |         | Fri 6/27                                                           |               |                         | 8:00AM        |                          | 4:30PM  |         | 8:00  | 8:00     |  |
|                     |         | Sat 6/28                                                           |               |                         |               |                          |         |         |       |          |  |
|                     |         | Sun 6/29                                                           |               |                         |               |                          |         |         |       |          |  |
|                     |         | Mon 6/30                                                           |               |                         | 8:00AM        |                          | 4:30PM  |         | 8:00  | 8:00     |  |
|                     |         | Tue 7/01                                                           |               |                         | 8:00AM        |                          | 4:30PM  |         | 8:00  | 8:00     |  |
|                     |         | Wed 7/02                                                           |               |                         | 8:00AM        |                          | 4:30PM  |         | 8:00  | 8:00     |  |

<u>NOTE</u>: Timecard due dates can be found at <u>http://caltime.berkeley.edu/timecard-due-dates</u>